software architecture and development

### SmartComponent Library User-Interface Translation Developer Guide

Consultingwerk Ltd.

### Agenda

- User Interface Translation via Resource Files
- Translation of messages
- Validation with translatable messages
- Translation of common strings

### **.NET Resource Files**

- .resx files standard way for UI translation in the .NET framework
- .resx files do always contain images (base64 encoded binary) and the location of components on the yellow frame below the design canvas (SmartToolbarController, SmartBusinessEntityAdapter, ...)
- One .resx file created per
  - Form
  - UserControl (e.g. SmartViewerControl)

### **UI translation with Resource Files**

- .resx files may optionally contain all translatable strings used on the design (field labels, tooltip text, ...)
- Which strings are translatable and which ones not (e.g. Tool Keys in the Ribbon) decided by Control vendor, e.g. Infragistics
  - They know better than we do which properties are supposed to be localized because they may be visible to the end user!

### **One .resx file per language + default**

- DatabaseLoginForm.cls is the Form source code
- DatabaseLoginForm.resx is the default .resx file
- ....nl.resx is the .resx file with the Dutch translation

|                             |                  | _                |        |
|-----------------------------|------------------|------------------|--------|
| DatabaseLoginForm.cls       | 22.08.2013 06:56 | CLS-Datei        | 37 KB  |
| 🛃 DatabaseLoginForm.de.resx | 26.05.2013 00:39 | .NET Managed Re  | 14 KB  |
| 🛃 DatabaseLoginForm.fr.resx | 26.05.2013 00:39 | .NET Managed Re  | 15 KB  |
| 률 DatabaseLoginForm.nl.resx | 22.08.2013 06:56 | .NET Managed Re  | 15 KB  |
| DatabaseLoginForm.r         | 22.08.2013 06:56 | Progress .R File | 151 KB |
| 🛃 DatabaseLoginForm.resx    | 22.08.2013 06:56 | .NET Managed Re  | 46 KB  |

</data>

</data>

<data name="label3.Text" xml:space="preserve">

<data name="label1.Text" xml:space="preserve">

<data name="label2.Text" xml:space="preserve">

<value>Bitte geben Sie Benutzer ID, Kennwort und Domain an</value>

<value>Benutzer ID:</value>

<value>Datenbank:

</data>

<data name="label4.Text" xml:space="preserve">

```
<value>Kennwort:</value>
```

</data>

```
<data name="label1.Text" xml:space="preserve">
  <value>Geef gebruikersnaam en paswoord in</value>
  </data>
  <data name="label2.Text" xml:space="preserve">
    <value>Databank:</value>
  </data>
  <data name="label3.Text" xml:space="preserve">
    <value>Gebruiker:</value>
  </data>
  <data name="label4.Text" xml:space="preserve">
    <value>Gebruiker:</value>
  </data>
  <data name="label4.Text" xml:space="preserve">
    <value>Paswoord:</value>
  </data>
```

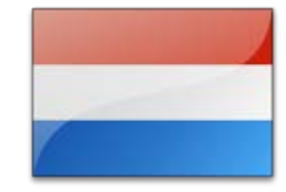

6

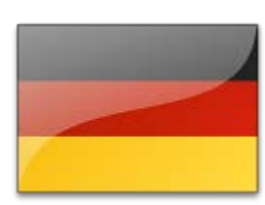

```
Consultingwerk
```

software architecture and development

software architecture and development

### One .resx file per language + default

### Progress ResourceManager

Purpose: Initializes the Visual Design Notes:

METHOD PRIVATE VOID InitializeComponent ():

/\* NOTE: The following method is automatically generated.

We strongly suggest that the contents of this method only be modified using the Visual Designer to avoid any incompatible modifications.

Modifying the contents of this method using a code editor will invalidate any support for this file. \*/ @VisualDesigner.FormMember (NeedsInitialize="true":U). DEFINE VARIABLE resources AS Progress.Util.ResourceManager NO-UNDO. urces = NEW Progress.Util.ResourceManager("Consultingwerk.Windows.OpenEdgeLogin.DatabaseLoginForm":U) on (MoodaInitialize=W

- Picks up the appropriate .resx file for the current user, based on user locale (language settings)
- Search order: de-DE, de, default (optional country specific language support)

Translation

### **Developer requirements**

- It's a good habit to let the Visual Designer put a :U on all strings inside InitializeComponent method
- Progress does not distinguish translatable and untranslatable properties here (they can't)

```
/* */
/* ultraGroupBox1 */
/* */
THIS-OBJECT:ultraGroupBox1:AccessibleDescription = resources:GetString("ultraGroupBox1.AccessibleDescription":U)
THIS-OBJECT:ultraGroupBox1:AccessibleName = resources:GetObject("ultraGroupBox1.AccessibleName":U).
THIS-OBJECT:ultraGroupBox1:Anchor = CAST(resources:GetObject("ultraGroupBox1.Anchor":U), System.Windows.Forms.Ar
appearance1:BackColor = System.Drawing.SystemColors:ButtonFace.
appearance1:TextHAlignAsString = resources:GetString("appearance1.TextHAlignAsString":U).
THIS-OBJECT:ultraGroupBox1:Appearance = appearance1.
THIS-OBJECT:ultraGroupBox1:BackgroundImage = CAST(resources:GetObject("ultraGroupBox1.BackgroundImage":U), Syste
THIS-OBJECT:ultraGroupBox1:BackgroundImageLayout = CAST(resources:GetObject("ultraGroupBox1.BackgroundImageLayout"))
```

### **Developer requirements**

 It's a good habit to let the Visual Designer put a :U on all strings in the

| General         Atlassian Connector         Consultingwerk         Help         Install/Update         Java         Java         Java         JavaScript         Json Editor         Mylyn         Progress Customer Support         Progress OpenEdge         Advanced         Debug         Editor         Meta Catalog         Server         Shared AVM         Startup         Tools for Business Logic         Visual Designer | type filter text                                                                                                    | Visual Designer                                                                                                    |
|----------------------------------------------------------------------------------------------------|----------------------------------------------------------------------------------------------------|----------------------------------------------------------------------------------------------------|
| Java<br>JavaScript<br>Json Editor<br>Mylyn<br>Progress Customer Support<br>Progress OpenEdge<br>Advanced<br>Database Connections<br>Debug<br>Editor<br>Meta Catalog<br>Server<br>Shared AVM<br>Startup<br>Tools for Business Logic<br>Visual Designer                                                                                                    | General<br>Atlassian Connector<br>Consultingwerk<br>Help<br>Install/Update                                                                                                    | Toolbox<br>Global Toolbox location: C:\Work\SmartComponents4NET\Workspace                                                                                                    |
| Views     Width:     4       Visual Designer     Visual Views                                                                                                    | Java<br>JavaScript<br>Json Editor<br>Mylyn<br>Progress Customer Support<br>Progress Databases<br>Progress OpenEdge<br>Advanced<br>Database Connections<br>Debug<br>Editor<br>Meta Catalog<br>Server<br>Shared AVM<br>Startup<br>Tools for Business Logic | Toolbox docking position <ul> <li>Right</li> <li>Left</li> <li>Top</li> <li>Bottom</li> </ul> Toolbox AutoHide state         Enabled       Disabled         Design Canvas         Show SmartTags         Generate event handler on double-click         Remove event handlers when no longer needed         Designer layout         Snap lines         Grid         Height:       4 |
|                                                                                                    | Views<br>Visual Designer                                                                                                    | Width: 4                                                                                                    |

### **Developer requirements**

- By default field labels, button captions, tool tips, etc. will be stored in the source code, considered untranslatable
- Those strings can be written to the resource file to make them translatable
- Therefore the Localizable property of the Form/UserControl/SmartViewerControl needs to be set to True
- Leave the Language on "Default"

# **Consultingwerk** software architecture and development

| DatabaseLoginForm : Progress.Windows.Form |                       |                              |  |  |
|-------------------------------------------|-----------------------|------------------------------|--|--|
| Properties Events                         |                       |                              |  |  |
|                                           | BackgroundImageLayout | Tile 🔺                       |  |  |
|                                           | CancelButton          | buCancel                     |  |  |
|                                           | CausesValidation      | True                         |  |  |
|                                           | ContextMenuStrip      | (Keine)                      |  |  |
|                                           | ControlBox            | True                         |  |  |
|                                           | Cursor                | Default                      |  |  |
|                                           | DisposeDialogOnClose  | True                         |  |  |
|                                           | DoubleBuffered        | False                        |  |  |
|                                           | Enabled               | True                         |  |  |
| ⊳                                         | Font                  | Microsoft Sans Serif; 8,25pt |  |  |
|                                           | ForeColor             | ControlText                  |  |  |
|                                           | FormBorderStyle       | Sizable                      |  |  |
|                                           | HelpButton            | False                        |  |  |
| ⊳                                         | Icon                  | OE (Symbol)                  |  |  |
|                                           | ImeMode               | NoControl                    |  |  |
|                                           | IsMdiContainer        | False                        |  |  |
|                                           | KeyPreview            | False                        |  |  |
|                                           | Language              | (Standard)                   |  |  |
|                                           | Localizable           | True                         |  |  |
| ⊳                                         | Location              | 0; 0                         |  |  |
|                                           | Locked                | False                        |  |  |
|                                           | MainMenuStrip         | (Keine)                      |  |  |
|                                           | MaximizeRov           | Fales                        |  |  |

Translation

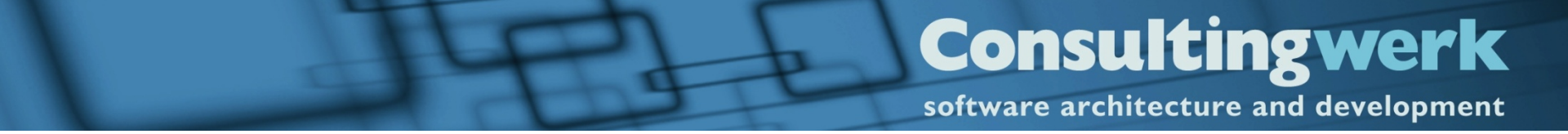

### Demo

 Resource File translation in the SmartComponent Library (SmartDB)

### **UI Translation Process at HAVI**

- Developer creates "Localizable" Forms and UserControls
- Authorized translation user performs Translation using Translation maintenance (SmartDB)
- When application user signs in, translations will be fetched from the Backend and the client will write the appropriate .resx files to the local file system

#### **Consultingwerk** software architecture and development

### Agenda

- User Interface Translation via Resource Files
- Translation of messages
- Validation with translatable messages
- Translation of common strings

### **Translation of messages**

- Translations are stored in the SmartDB
- Translations may have a default language
- Translations may be stored in a language (SmartDB language table)

software architecture and development

### **Message Maintenance**

|      | 💠 🌩 📠 🖙                  |                     |                   | N            | lessage Maintena | nce                              |         |       |   |   |
|------|--------------------------|---------------------|-------------------|--------------|------------------|----------------------------------|---------|-------|---|---|
| Fi   | le Start                 | SmartFrame          | work              |              |                  |                                  |         |       | ~ | 5 |
| Er   | ster Vorheriger          | Nächster            | ➡<br>Letzter H    | Linzufügen Ä | andern Speichern | Abbrechen<br>Kopieren            |         |       |   |   |
| Date | ensatz Datensatz<br>Navi | Datensatz<br>gation | Datensatz         |              | Maintenance      | Loschen                          |         |       |   |   |
| Leg  | en Sie eine Spalte       | hier ab, um         | nach dieser zu gi | ruppieren.   | Message Group:   | VALMSG                           | Number: |       |   | 1 |
| Тур  | Group 🗠                  | Number              | Text              | Language     | Language:        | <default></default>              | Type:   | Error |   | 5 |
| 2    | SFR                      | 1                   | Are you sure tha  |              | Languago.        |                                  | 1700.   | error |   | 4 |
| 2    | SFR                      | 1                   | Sind Sie sicher,  | 📕 Deutsch (  | Text:            | &1 should not be empty.          |         |       |   |   |
| 2    | SFR                      | 2                   | Current values h  |              |                  |                                  |         |       |   |   |
| 8    | VALMSG                   | 1                   | &1 should not b   |              |                  |                                  |         |       |   |   |
| 8    | VALMSG                   | 1                   | &1 muss gefüllt   | 📕 Deutsch (  | Detail:          | The field &1 needs to be filled. |         |       |   |   |
| 8    | VALMSG                   | 2                   | The value "&2" f  |              |                  |                                  |         |       |   |   |
| 4    |                          |                     |                   |              |                  |                                  |         |       |   |   |

#### Translation

### **Message properties**

- Message Group (for logical ordering)
- Message Number (free to define yourself)
- Type: Info, Warning, Error, Question
- Short Text
- Message Detail
- Message Text and Detail may be using &1...&9 as placeholders for custom values

software architecture and development

### API for showing a message to the user

#### 1) Retrieve a Message

```
DEFINE VARIABLE oMessageProvider AS Consultingwerk.SmartFramework.IMessageProvider NO-UNDO .

DEFINE VARIABLE oMessage AS Consultingwerk.SmartFramework.Message NO-UNDO .

/* Get reference to the Message Provider Service */

oMessageProvider = {Consultingwerk/get-service.i Consultingwerk.SmartFramework.IMessageProvider} .

/* Get the message structure with 0 to 9 message parameters substituted */

oMessage = oMessageProvider:GetMessage ("SFR":U,

1,

"Hello World") .
```

#### 2) Present the Message

Consultingwerk.Util.MessageFormHelper:ShowMessage (oMessage) .

### API for showing a message to the user

### 3) Question message returns Yes/No

```
USING Consultingwerk.Util.* FROM PROPATH .
USING Consultingwerk.Framework.Enum.* FROM PROPATH .
IF MessageFormHelper:ShowMessage (oMessage) = DialogResultEnum:DialogResultYes THEN
DO:
    /* yes branch */
END.
ELSE DO:
    /* no branch */
END.
```

Consultingwerk

software architecture and development

#### **Consultingwerk** software architecture and development

## Agenda

- User Interface Translation via Resource Files
- Translation of messages
- Validation with translatable messages
- Translation of common strings

## software architecture and development

### Validation with translatable messages

- The usage of the ERROR-STRING attribute of the before table buffer is used for validation messages (Business Entity or Data Access object)
- Does not support "Message" structure
- Consultingwerk.SmartFramework.MessageForm atter returns message from Message Provider for this purpose

Consultingwerk

#### **Consultingwerk** software architecture and development

### Validation with translatable messages

MessageFormatter:GetMessage ("VALMSG":U, 1, "Customer Name")).

 Returns message VALMSG 1 with Customer Name as a parameter

| Customer details <lift line="" ski=""> / Progress.Lang.AppError</lift> |    |  |
|------------------------------------------------------------------------|----|--|
| Customer Name should not be empty. (VALMSG:1)<br>Table: eCustomer      |    |  |
|                                                                        | Ok |  |
| Customer details <lift line="" ski=""> / Progress.Lang.AppError</lift> |    |  |
| Customer Name muss gefüllt werden. (VALMSG:1)<br>Table: eCustomer      |    |  |
|                                                                        |    |  |

software architecture and development

### Sample using "Validate" methods

```
Purpose: Provides a hook for high level data validation before Update
           operations
   Notes: Invoked during SaveChanges (). When the ERROR flag of the ProDataset
            is set, the Update operation will be cancelled before writing back
            the data to the database using the DataAccess object
              _____
METHOD OVERRIDE PUBLIC VOID ValidateData ():
   FOR EACH eCustomer ON ERROR UNDO, THROW:
       Validate:IsNotNullOrEmpty (BUFFER eCustomer:HANDLE, "Name":U,
                                 MessageFormatter:GetMessage ("VALMSG":U, 1, "Customer Name")).
       IF
       Validate:IsNotNullOrEmpty (BUFFER eCustomer:HANDLE, "SalesRep":U,
                                 MessageFormatter:GetMessage ("VALMSG":U, 1, "Sales Rep"))
       THEN
       Validate:CanFind (BUFFER eCustomer:HANDLE,
                         "SalesRep":U,
                         "Consultingwerk.SmartComponentsDemo.OERA.Sports2000.SalesRepBusinessEntity":U,
                         "eSalesRep":U,
                         SUBSTITUTE ("FOR EACH eSalesRep WHERE eSalesRep.SalesRep = &1":U, QUOTER (eCustomer.Sales
                        MessageFormatter:GetMessage ("VALMSG":U, 2, "Sales Rep", eCustomer.Salesrep)) .
   END.
```

END METHOD.

Translation

#### **Consultingwerk** software architecture and development

### Agenda

- User Interface Translation via Resource Files
- Translation of messages
- Validation with translatable messages
- Translation of common strings

### **Translation of common strings**

- Common strings (e.g. value in calculated fields etc.) are either translated
  - Using the original word used by the developer
  - Using a key
  - Optionally using a scope, e.g. application module, similar to the message group

software architecture and development

### **Translation maintenance in the SmartDB**

| 🥥   🔶 🔶 🛃                               | Translation Maintenance               |                                               |                                                                  |              |   |
|-----------------------------------------|---------------------------------------|-----------------------------------------------|------------------------------------------------------------------|--------------|---|
| File Start                              | SmartFramewor                         | k                                             |                                                                  |              | ۵ |
| First Previous<br>record record<br>Navi | Next Last<br>record record<br>gation  | Add Update Sav<br>record record chan<br>Maint | Cancel update<br>Copy record<br>ges Copy record<br>Delete record |              |   |
| Drag a column h                         | neader here to group t                | by that column.                               | Language:                                                        | Deutsch (DF) | • |
| Translation Scop                        | Translation Key                       | Language 🔺                                    | Scope:                                                           | Attachment   |   |
| SmartToolbarC                           | TablelOToolTablelO                    | Deutsch (DE)                                  | Key:                                                             | n/a          |   |
| SmartToolbarC                           | TableIOToolTableIO                    | E Deutsch (DE)                                | Original Text:                                                   | Attachments  |   |
| SmartToolbarC                           | TableIOTooITableIO                    | E Deutsch (DE)                                | Translated Text:                                                 | Anlagen      |   |
|                                         |                                       | E Deutsch (DE)                                | Translated Text.                                                 | Anagen       |   |
|                                         |                                       | E Deutsch (DE)                                |                                                                  |              |   |
|                                         |                                       | E Deutsch (DE)                                |                                                                  |              |   |
|                                         |                                       | E Deutsch (DE)                                |                                                                  |              |   |
| SmartToolbarC                           | NavigationToolNavig                   | . 📕 Deutsch (DE)                              |                                                                  |              |   |
| SmartToolbarC                           | TableIOToolTableIO                    | E Deutsch (DE)                                |                                                                  |              |   |
| SmartToolbarC                           | NavigationToolNavig                   | . 📕 Deutsch (DE)                              |                                                                  |              |   |
| SmartUpdatable                          | SaveRecordPromt                       |                                               |                                                                  |              |   |
| Attachment                              |                                       | 📕 Deutsch (DE)                                |                                                                  |              |   |
| SmartToolbarC                           | TableIOTooITableIO                    | 📕 Deutsch (DE)                                |                                                                  |              |   |
| й т и й<br>Т                            | T T T T T T T T T T T T T T T T T T T |                                               |                                                                  |              |   |

### **API for retrieving translations**

- Translations are retrieved from the Consultingwerk.SmartFramework.ITranslationPr ovider service
- Translations will be cached on the client to provide better performance
- Same API if used on client of AppServer

software architecture and development

### Simplified API using translate.i include file

| (*        |                  |                                                                   |  |  |  |  |  |
|-----------|------------------|-------------------------------------------------------------------|--|--|--|--|--|
| File      | : translate.i    |                                                                   |  |  |  |  |  |
| Purpose   | : Provides Strip | Provides String Translation based on an original string           |  |  |  |  |  |
| Syntax    | : Static String: | : {Consultingwerk/translate.i &scope="''" &string="'Question':U"} |  |  |  |  |  |
|           | Variable:        | {Consultingwerk/translate.i &scope=cScope &string=cString}        |  |  |  |  |  |
|           | No scope:        | {Consultingwerk/translate.i &string="'Question':U"}               |  |  |  |  |  |
|           | By key:          | {Consultingwerk/translate.i &scope="''" &key="'xyz':U"}           |  |  |  |  |  |
| Author(s) | : Mike Fechner / | / Consultingwerk Ltd.                                             |  |  |  |  |  |
| Created   | : Fri Jan 11 00: | :33:45 CET 2013                                                   |  |  |  |  |  |
|           |                  | */                                                                |  |  |  |  |  |

ASSIGN cKey = GUID /\* ensure a group/tab for this Control only \*/ cCaption = {Consultingwerk/translate.i &scope="'Attachment':U" &string="'Attachments':U"}

software architecture and development

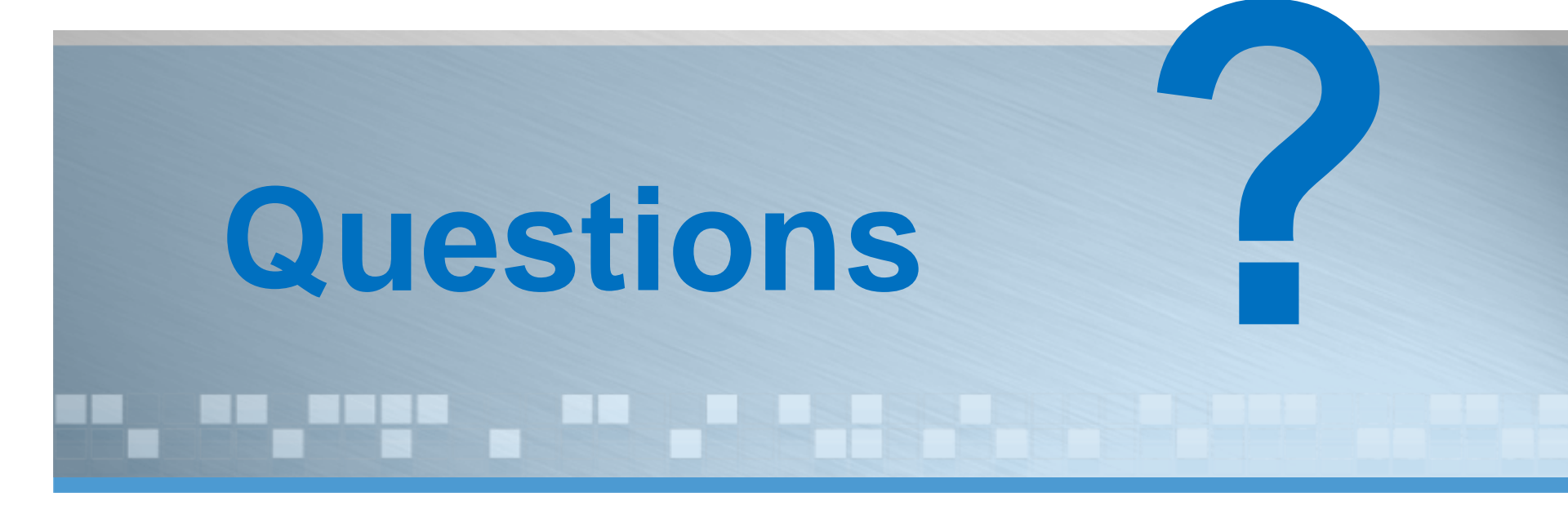

software architecture and development

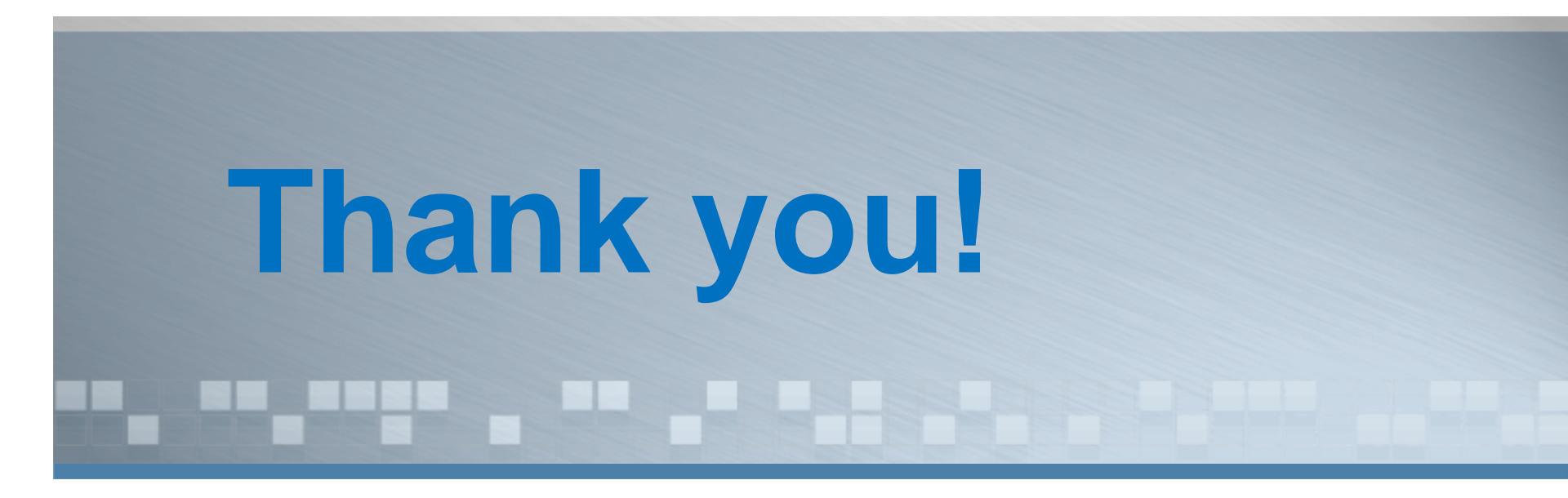